# Installing and setting up OkMap Desktop

You can download and install OkMap Desktop [the version current at the above date is 17.2.1] from:

## http://www.okmap.org/en/okmapDesktopDownloads.aspx

When you click on **Buy** you can choose to pay through PayPal, if you have an account, or by credit card. **OkMap Desktop** comes as a ZIP file. Extract and install it.

You should tick **Create a desktop icon** when the **Select Additional Tasks** window comes up in the installation process. It will create a shortcut for the **OkMap** program on the desktop. Double clicking on this in future will start the program.

## Changing some of the default settings in OkMap

right of the window.

The main default settings can be changed in the Utilities tab by clicking on Preferences

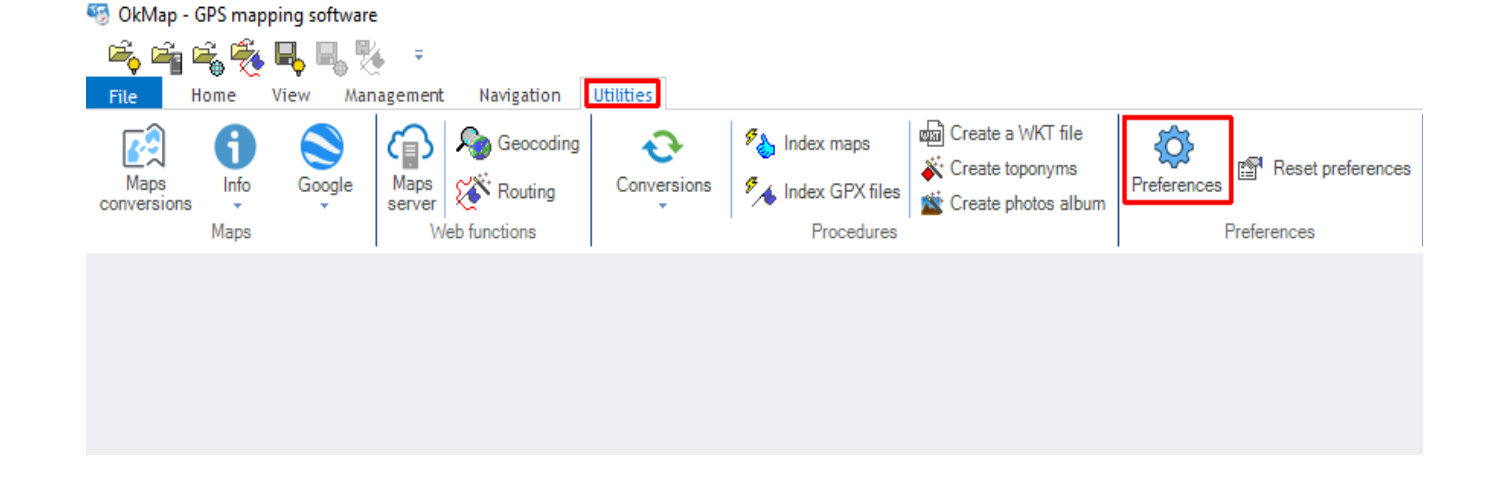

If you have a track and you don't know what to load as the underlying map layer then you can simply load the track and allow OkMap to use a web map - this will display the track wherever in the world it is.

| Go to the <b>General</b> tab and change       | Preferences                                                           |                                                                               |                                         |                   |        |     |     |           |        |  |
|-----------------------------------------------|-----------------------------------------------------------------------|-------------------------------------------------------------------------------|-----------------------------------------|-------------------|--------|-----|-----|-----------|--------|--|
| the default web map from <b>AllRailMap</b>    | General View                                                          | Coordinates                                                                   | Maps                                    | Grids             | Tiling | DEM | GPX | Waypoints | Routes |  |
| to <b>Open TopoMap</b> .                      | Language<br>Default web may                                           | English<br>OpenTopoMap                                                        |                                         |                   |        |     |     |           |        |  |
|                                               | Behavior on st<br>Check new<br>Display file<br>Receive O<br>Receive G | artup<br>v version on sta<br>manager on st<br>k Map remote d<br>psGate remote | artup<br>artup<br>lata on si<br>data on | tartup<br>startup |        |     |     |           |        |  |
| before clicking on <b>Apply</b> at the bottom |                                                                       | ОК                                                                            |                                         |                   | Canc   | el  |     | Apply     |        |  |

13/11/2021

Instead of working with the standard universal latitude/longitude coordinates where the Earth is treated as a sphere we want to use a grid obtained by treating a small part of the Earth as approximatey flat. We use either the 6-digit OSI coordinate or, most probably, the more familiar **Irish Grid** with a letter and two five digit numbers e.g **O 19432 07758.** For more information see P.4

| Preferences              |         |           |        |     |     |           |        |          |           |           |         |           |              |         |           |
|--------------------------|---------|-----------|--------|-----|-----|-----------|--------|----------|-----------|-----------|---------|-----------|--------------|---------|-----------|
| General View Coordinates | Maps    | Grids     | Tiling | DEM | GPX | Waypoints | Routes | Tracks   | Graphs    | Toponyms  | Photos  | Map icons | Map comments | Georef. | Vect.data |
| Coordinates in statusbar | lrish ( | Grid (IG) |        |     |     | ~         |        | Defaulti | in box co | ordinates | lrish ( | Grid (IG) |              |         | ~         |
|                          | Metric  | c coordin | nates  |     |     | ~         | ]      |          |           |           |         |           |              |         |           |
|                          | Decin   | nal degre | ees    |     |     | ~         | ]      |          |           |           |         |           |              |         |           |
| Degrees precision        | 3       | $\sim$    |        |     |     |           |        | Default  | north/sou | th        | Ν       | $\sim$    |              |         |           |
| Minutes precision        | 0       | $\sim$    |        |     |     |           |        | Default  | east/wes  | t         | E       | $\sim$    |              |         |           |
| Seconds precision        | 0       | $\sim$    |        |     |     |           |        |          |           |           |         |           |              |         |           |
| Radiants precision       | 15      | $\sim$    |        |     |     |           |        | Home c   | oordinate | s         | Deg     | DMM       | DMS Rad      | UTM     | • •       |
| Metric precision         | 0       | $\sim$    |        |     |     |           |        |          |           |           | Lat     | 0         |              | N       | $\sim$    |
|                          |         |           |        |     |     |           |        |          |           |           | Lor     | Degrees   | [            | E       | ~         |
|                          |         |           |        |     |     |           |        |          |           |           | Ĩ       | i 🦢       |              |         |           |

Note: grid references in The Rambler are given to 3 digit accuracy e.g. O 194 078

Go to the **Coordinates** tab and:

- set the Coordinates boxes to Irish Grid (IG), Metric cordinates and Decimal degrees
- set the Degrees precision to 3 (decimal places), Minute and Seconds precisions to 0
- set the Metric precision to 0 [no decimals] and the Default in box coordinates to Irish Grid (IG)

before clicking the Apply button.

In the Tracks tab and in the top and bottom left-hand corners:

- Set the Name max length to 30 [OkMap will only allow a maximum of 30 characters in a track name]
- Set **Simplify: max num. points** to **250** [a reasonable limit to the number of points on a track when OkMap is reducing the recorded number]

before clicking the **Apply** button.

| Preferences                     |               |                        |                  |                |                   |                  |              |         |           |                | 2                   |
|---------------------------------|---------------|------------------------|------------------|----------------|-------------------|------------------|--------------|---------|-----------|----------------|---------------------|
| General View Coordinates Maps   | Grids Tiling  | DEM GPX Way            | points Routes    | Tracks Gra     | aphs Toponyms     | Photos Map icons | Map comments | Georef. | Vect.data | Distance, area | Geocoding & Routing |
| Name max length                 | 30 🔹 (6 - 30) | End position bitmap    | C:\Pro           | ogram Files\Ok | kMap∖data∖bitmaps | \arrow_red.png   |              | -       | A         |                |                     |
| Line color                      | •             | Line width             | 5                | $\sim$         | Line patter       | n                |              | $\sim$  |           |                |                     |
| Text font                       | bc123         |                        |                  |                |                   |                  |              |         |           |                |                     |
| Proximity circle color          | -             | Proximity circle opaci | ity              | 0.25 🜲 (0 -    | 1) Proximity c    | ircle width      | 10.0 🌩 m     |         |           |                |                     |
| Band color                      | •             | Band opacity           |                  | 0.25 🜲 (0 -    | 1) Band width     | 1                | 10.0 🔶 m     |         |           |                |                     |
| Bearing line color              | -             | Bearing line width     | 1                | $\sim$         |                   |                  |              |         |           |                |                     |
|                                 |               |                        |                  |                | Free hand         | design           | 10.0 🌩 m     |         |           |                |                     |
| Simplify: max num. points       | 250 🜩         | Smoothing points       | 5                | $\sim$         | Walking sp        | eed, flat        | 4.2 🜲 kn     | ı/h     |           |                |                     |
| Coloring according to the slope |               | Slope % associated v   | with solid color | 20 🌲 (5 -      | 40)               |                  |              |         |           |                |                     |
|                                 |               |                        |                  |                |                   |                  |              |         |           |                |                     |
|                                 |               |                        |                  |                |                   |                  |              |         |           |                |                     |
|                                 |               |                        |                  |                |                   |                  |              |         |           |                |                     |
|                                 |               |                        |                  |                |                   |                  |              |         | OK        | Cancel         | Apply               |

In the **Distance**, area tab and in the bottom right-hand corner set the **Course decimal** to **0** [to avoid decimals] before clicking the **Apply** button.

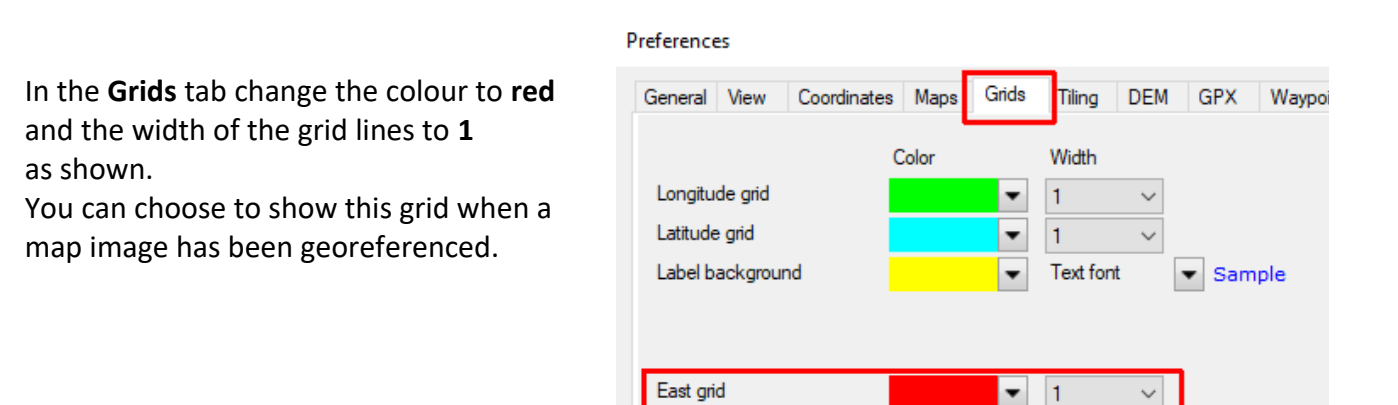

North grid

Label background

▼ 1

•

Text font

Sample

Click on **OK** to close the **Preferences** window.

## 6-digit coordinates and OSI lettered grid references

On an OSI map the 6-figure grid references are given for the points at the corners of the map. These will help you to decide what the 6-figure reference for any other point will be. Otherwise it can be calculated as follows.

In the national grid, Ireland is described as a square 500 km by 500 km. This is further divided into 25 squares, each of which is of side 100km and each of which is given a letter.

### Converting from an OSI lettered reference to a sixfigure reference

Taking a scale of 100km = 1 unit the bottom left-hand corner of each square has coordinates such as:

V(0,0) W(1,0) R(1,1) H(2,3)

The OSI squares in the Wicklow area are

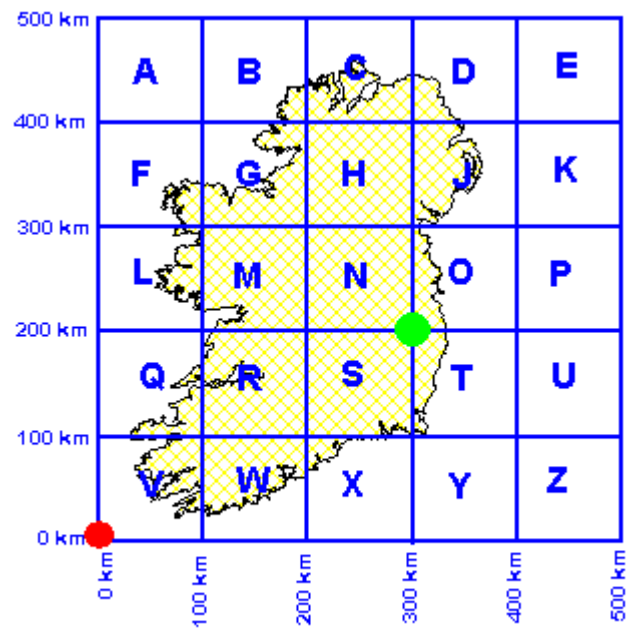

Irish National Grid 100 km Squares

**N** (2,2) **O** (3,2) **S** (2,1) **T** (3,1).

To convert a letter + 3-digit grid reference to a 6-digit grid reference first add two zeroes to give a 5-digit reference.

So, for example, a reference for Ballinastoe CP: 0: 194 078 becomes 0: 19400 07800

This tells you that Ballinastoe CP is **19400m** [i.e. **19.4 km**] East and **07800m** [i.e. **7.8 km**] North of the green dot which marks the origin of the **O** square

Now complete the process using O(3,2) by putting a 3 as the first of the 6-digit Easting coordinates and a 2 as the first of the 6-digit Northing coordinates to give:

# 319400 E 207800 N

This means that Ballinastoe CP is **319400m** [i.e. **319.4 km**] East and **207800m** [i.e. **207.8 km**] North of the red dot which marks the origin of the large 500 km by 500 km square.